## **DOPaK**2020

# 2020

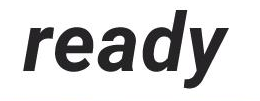

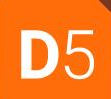

### **DOPaK**2020

## **DOCUMENTS** Drop

Marvin Rohrbach & Martin Kozianka Entwickler

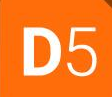

## Input & Output – Direkt in der Anwendung

Recherche Informationen nachschlagen

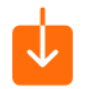

#### Import

E-Mails und Dokumente in DOCUMENTS ablegen

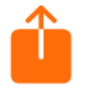

**Export** Dokumente, Bilder und Stammdaten verwenden

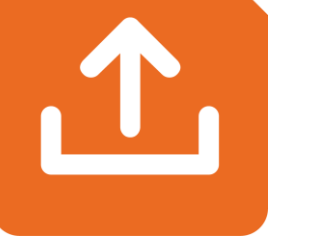

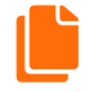

**Scan** Einfache Digitalisierung und Kategorisierung

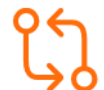

#### Integration

Beliebige Anwendungen mit DOCUMENTS verbinden

#### otris software

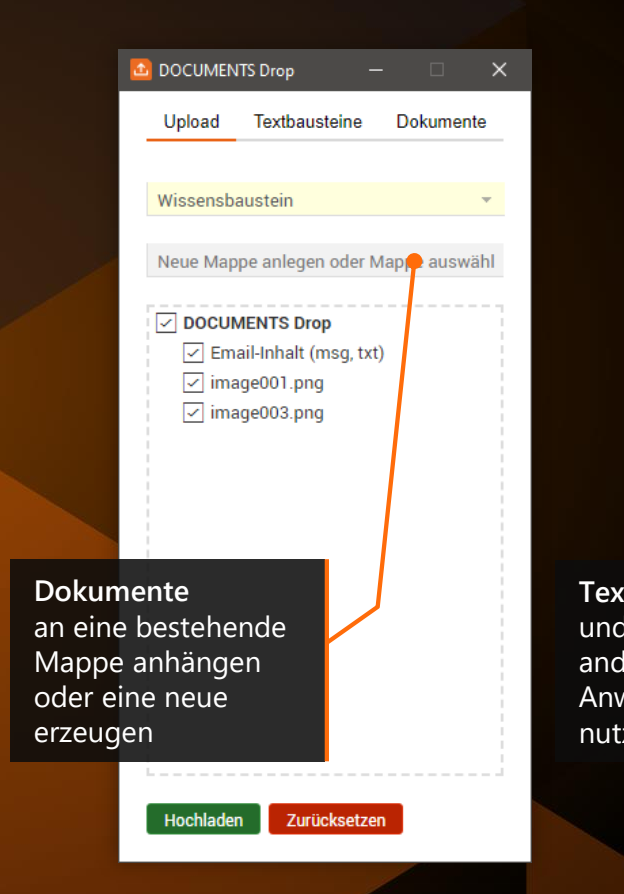

|             | 🙆 DOCUME                        | NTS Drop -                             | - 🗆 X         |
|-------------|---------------------------------|----------------------------------------|---------------|
|             | Upload                          | Textbausteine                          | Dokumente     |
|             |                                 |                                        |               |
|             | Individua                       | lanpassung DOCU                        | MENTS   Gev 🗙 |
|             | Nummer<br>OPT-00030             | D                                      | Ţ             |
|             | Projekt-/A<br>Individual        | angebotsbezeichnun<br>anpassung DOCUME | g<br>ents     |
|             | Vertriebsp<br>Gewonner          | <b>hase</b><br>า                       |               |
|             | Betrag (in 50000,00             | €)                                     |               |
|             | Eintritt%<br>100                |                                        |               |
|             | Stichtag                        | 7                                      |               |
| tba<br>Fe   | u <b>steine</b><br>Idwerte      | in /                                   | J             |
| lere<br>ven | n <sub>Ansprech</sub><br>dungen | b <mark>artner</mark><br>id            |               |
| zen         | Firma<br>Heckmaie               | r Kunststoff ( mbH                     |               |
|             | Lead-Que                        | lle                                    |               |

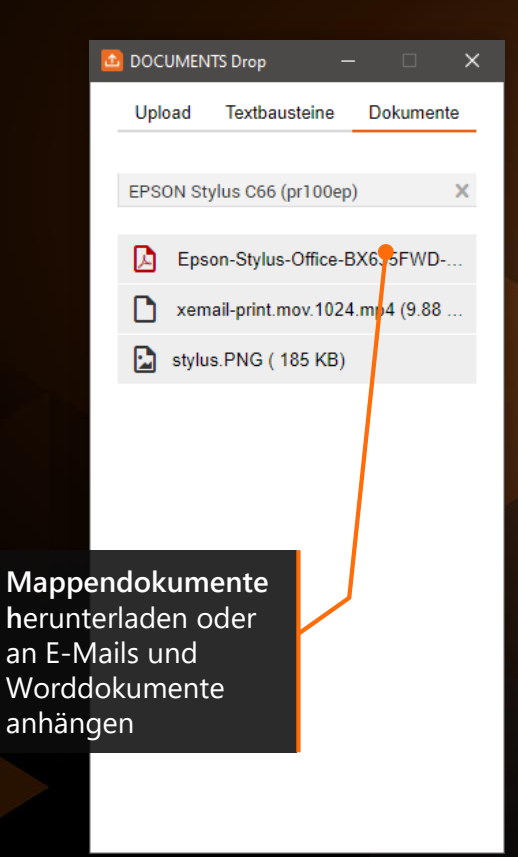

### Alle Clients – Ein Gadget

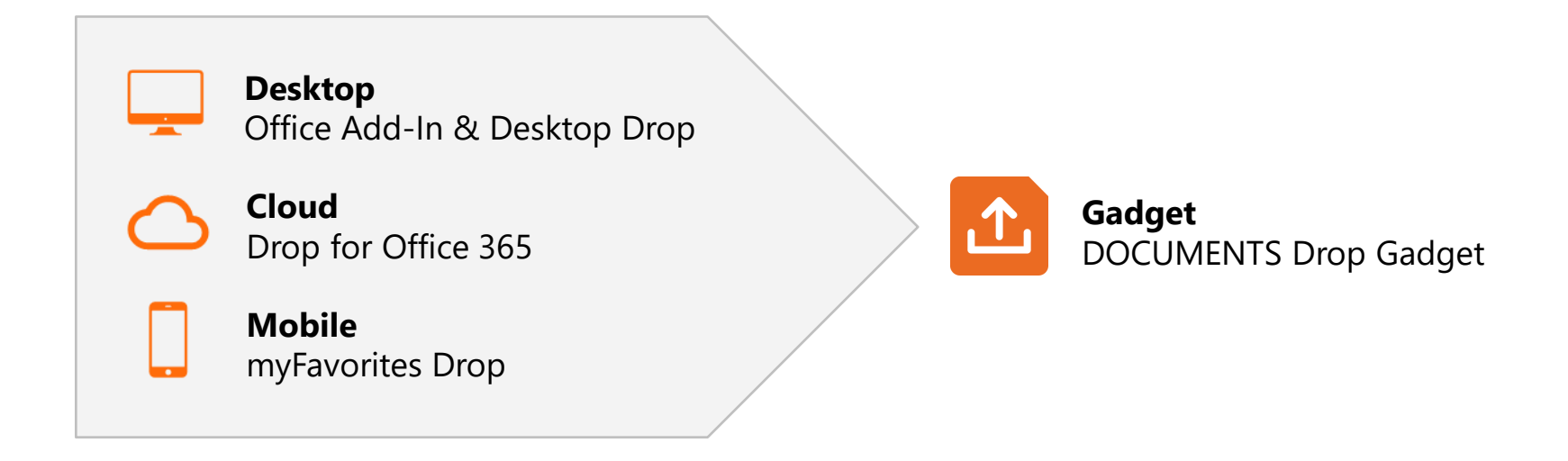

otris software

## **DOCUMENTS** Drop Architektur

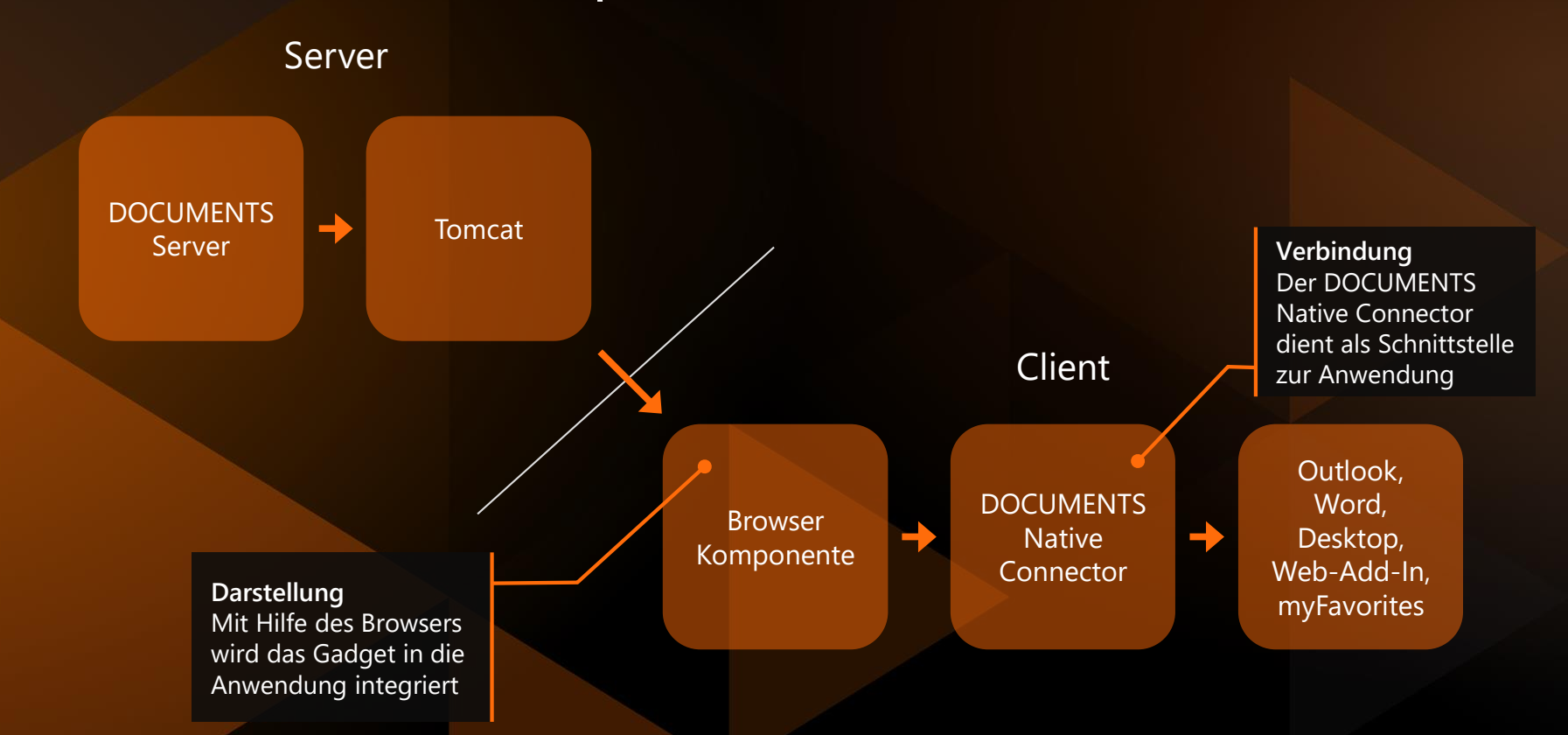

otris software

## Drop for Desktop

- Installation
- Desktop Anwendung
- Outlook Add-In
- Word Add-In

## Installation (1/2)

#### Voraussetzungen

- Word bzw. Outlook 2013 oder neuer (für Add-In)
- Drop-Lizenz und Named-Benutzerlizenz

#### Properties (DOCUMENTS Einstellungen)

• DropConnector = true

#### Installation

• Setup für DOCUMENTS Drop ausführen

#### Starten

- Word/Outlook/Desktop starten
- Ggf. Add-In starten

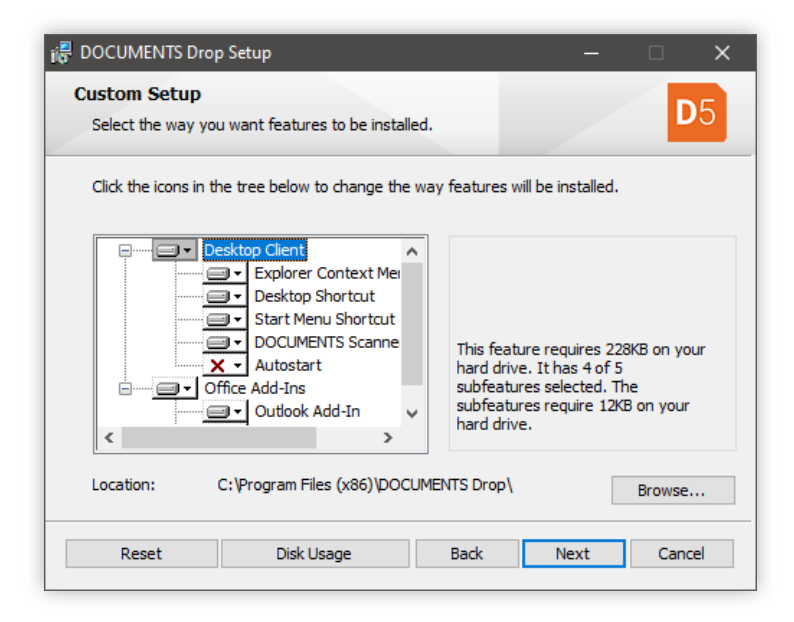

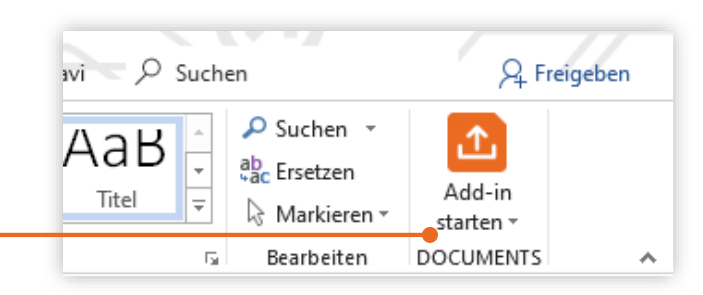

## Installation (2/2)

#### Einrichtung

- Server URL
  - http[s]://[Host]/documents[5]/
- Mandant
  - Mandantenname
- Login Methode
  - Bei Kerberos oder OAuth  $\rightarrow$  Single Sign-On
- Benutzername & Passwort
  - Zugangsdaten des Benutzers
- Passwort speichern
  - Passwort wird verschlüsselt abgelegt (Windows Data Protection API)

|                   | Login                                                    | ×   |  |  |
|-------------------|----------------------------------------------------------|-----|--|--|
| Bitte geben Sie u | nten die Verbindungsdaten für Ihren DOCUMENTS Server ein |     |  |  |
| Server-URL        | Server-URL https://cloudx.otris.de/documents5/           |     |  |  |
| Mandant           | relations                                                |     |  |  |
| Login Methode     | Benutzername & Passwort     O Single Sign-On             |     |  |  |
| Benutzername      | schreiber                                                |     |  |  |
| Passwort          | •••••                                                    |     |  |  |
| Passwort spei     | ichern Verbinden Abbrech                                 | nen |  |  |

## **DOCUMENTS** Drop in Word

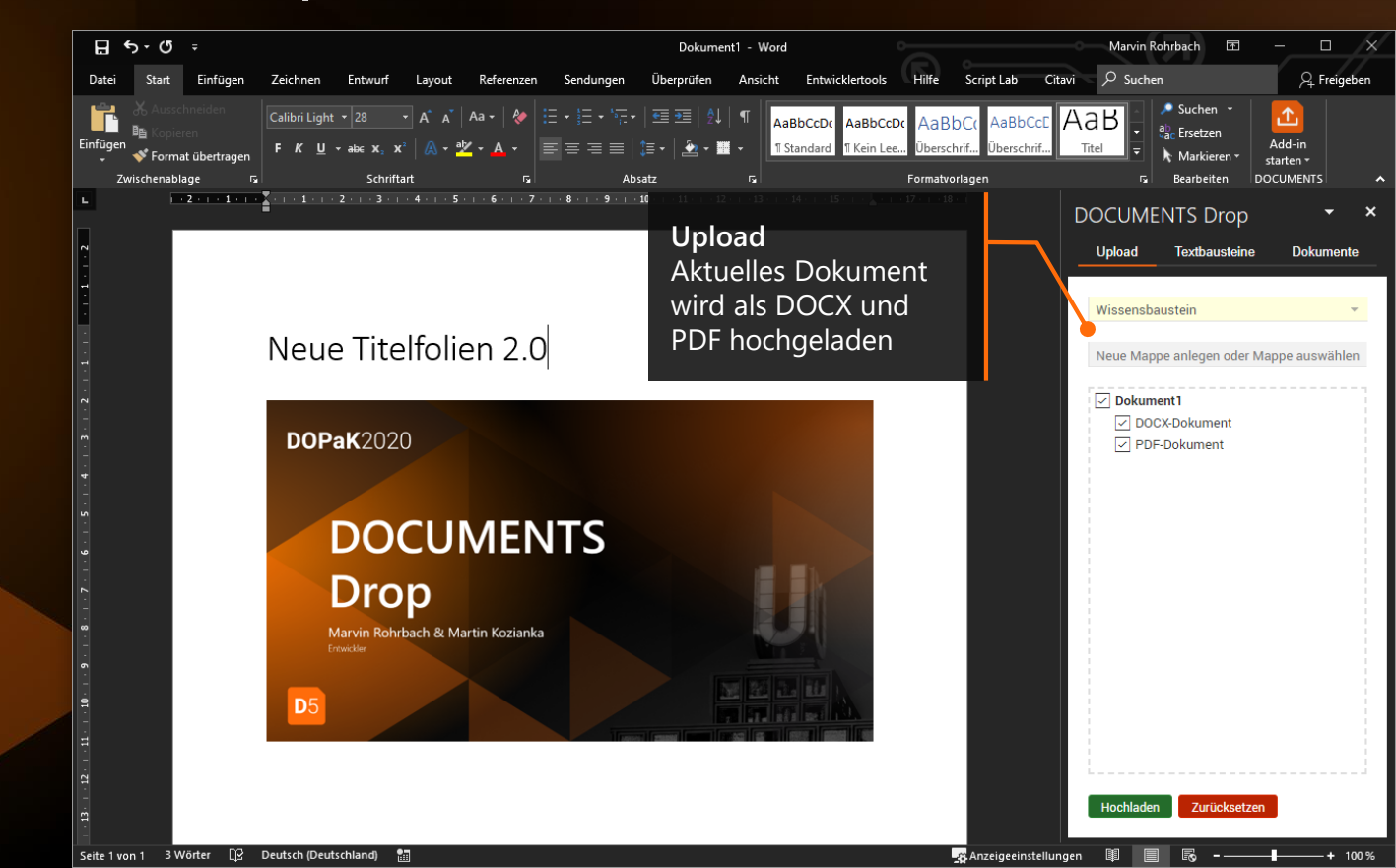

## **DOCUMENTS** Drop in Word

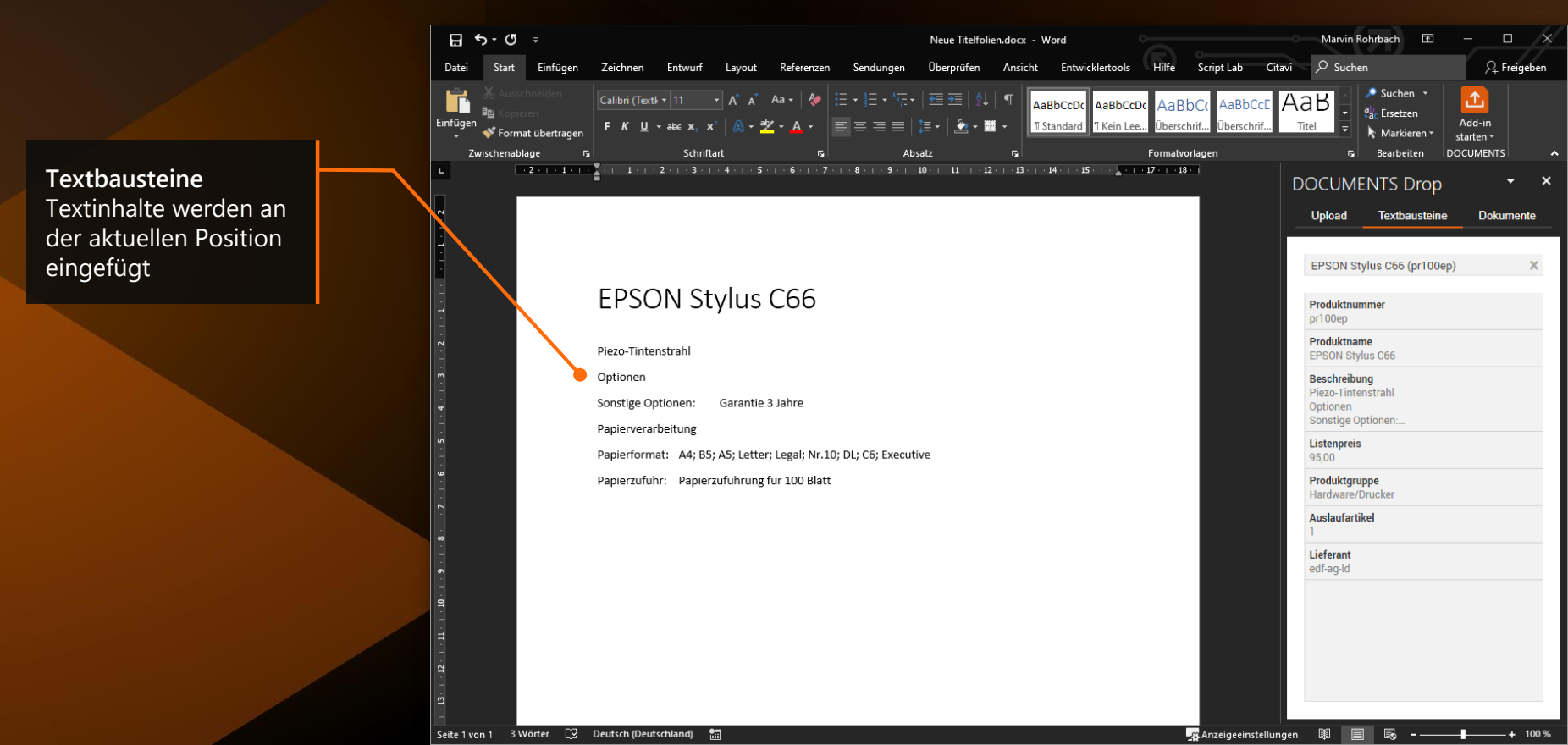

### **DOCUMENTS** Drop in Word

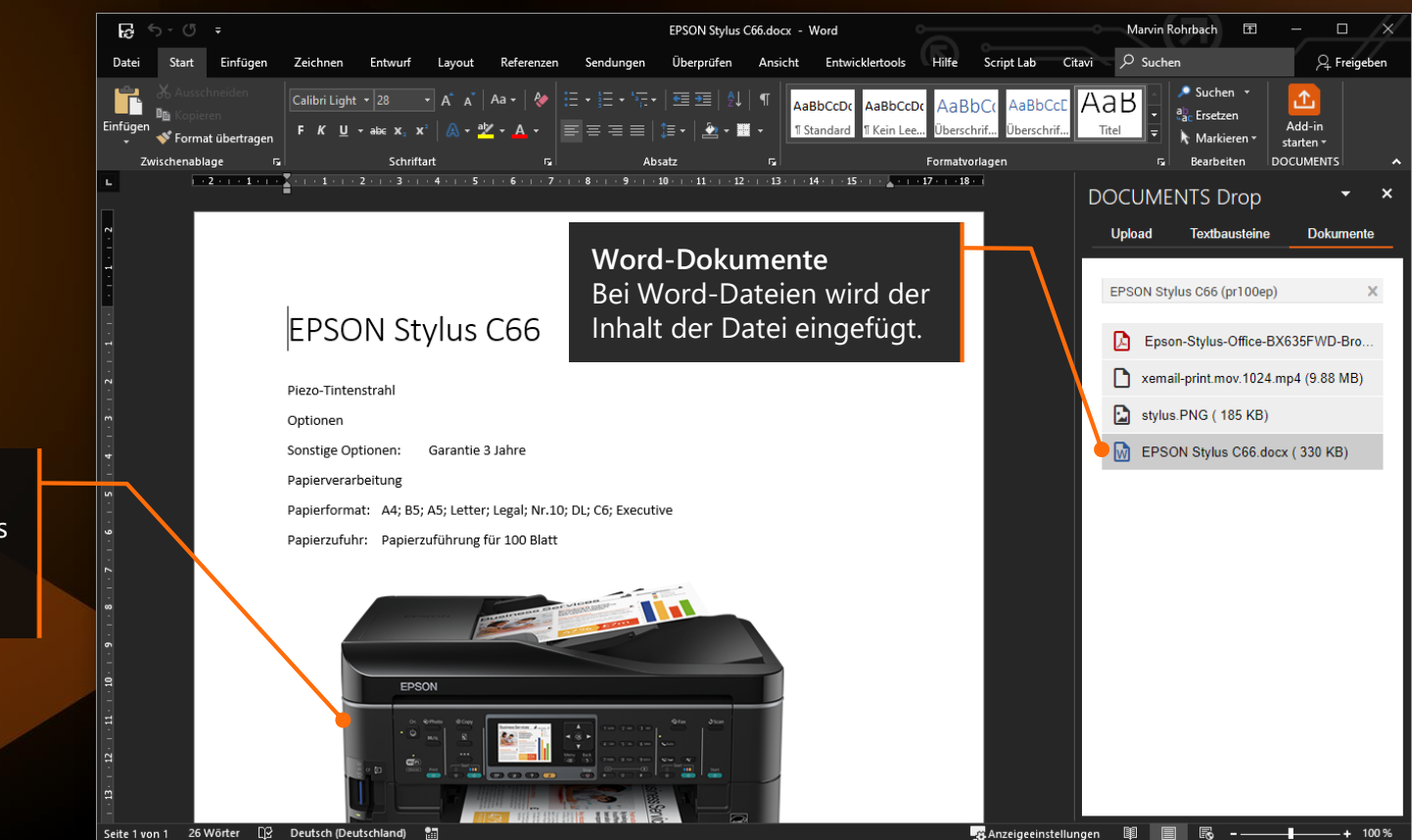

**Dokumente** Dateien werden in das aktuelle Dokument eingebettet.

## DOCUMENTS Drop in Outlook

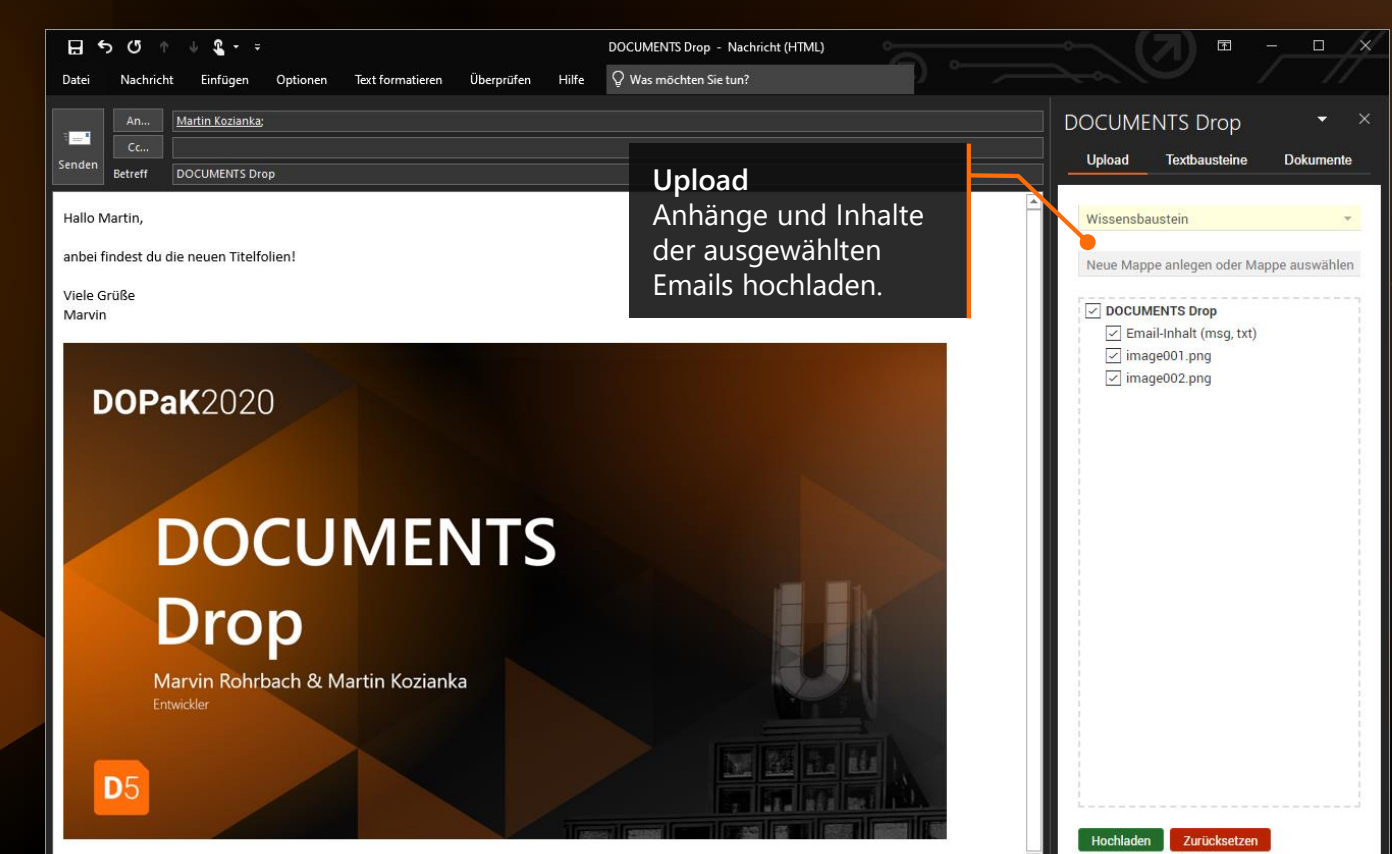

## **DOCUMENTS** Drop in Outlook

**Textbausteine** Textinhalte werden an der aktuellen Position in die Email eingefügt.

| □       •       •       •       •       •       •       •       •       •       •       •       •       •       •       •       •       •       •       •       •       •       •       •       •       •       •       •       •       •       •       •       •       •       •       •       •       •       •       •       •       •       •       •       •       •       •       •       •       •       •       •       •       •       •       •       •       •       •       •       •       •       •       •       •       •       •       •       •       •       •       •       •       •       •       •       •       •       •       •       •       •       •       •       •       •       •       •       •       •       •       •       •       •       •       •       •       •       •       •       •       •       •       •       •       •       •       •       •       •       •       •       •       •       •       •       •       •       • |                                                                      |           |
|----------------------------------------------------------------------------------------------------|----------------------------------------------------------------------|-----------|
| An Martin Kozianka                                                                                                    | DOCUMENTS Drop                                                       | • ×       |
| Senden Betreff DOCUMENTS Drop                                                                                                    | Upload Textbausteine                                                 | Dokumente |
| Hallo Martin,                                                                                                    | EPSON Stylus C66 (pr100ep)                                           | ×         |
| Der EPSON Stylus C66 hat folgende Features:                                                                                                    | Produktnummer<br>pr100ep                                             |           |
| Piezo-Lintenstrani<br>Optionen<br>Sonstige Optionen: Garantie 3 Jahre                                                                                                    | Produktname<br>EPSON Stylus C66                                      |           |
| Papierverarbeitung<br>Papierformat: A4; B5; A5; Letter; Legal; Nr.10; DL; C6; Executive<br>Papierzufuhr: Papierzuführung für 100 Blatt                                                                                                    | Beschreibung<br>Piezo-Tintenstrahl<br>Optionen<br>Sonstige Optionen: | <         |
| Viele Grüße<br>Marvin                                                                                                    | Listenpreis<br>95,00                                                 |           |
|                                                                                                    | Produktgruppe<br>Hardware/Drucker                                    |           |
|                                                                                                    | Auslaufartikel                                                       |           |
|                                                                                                    | Lieferant<br>edf-ag-ld                                               |           |
|                                                                                                    |                                                                      |           |
|                                                                                                    |                                                                      |           |
|                                                                                                    |                                                                      |           |
|                                                                                                    |                                                                      |           |
|                                                                                                    |                                                                      |           |

## **DOCUMENTS** Drop in Outlook

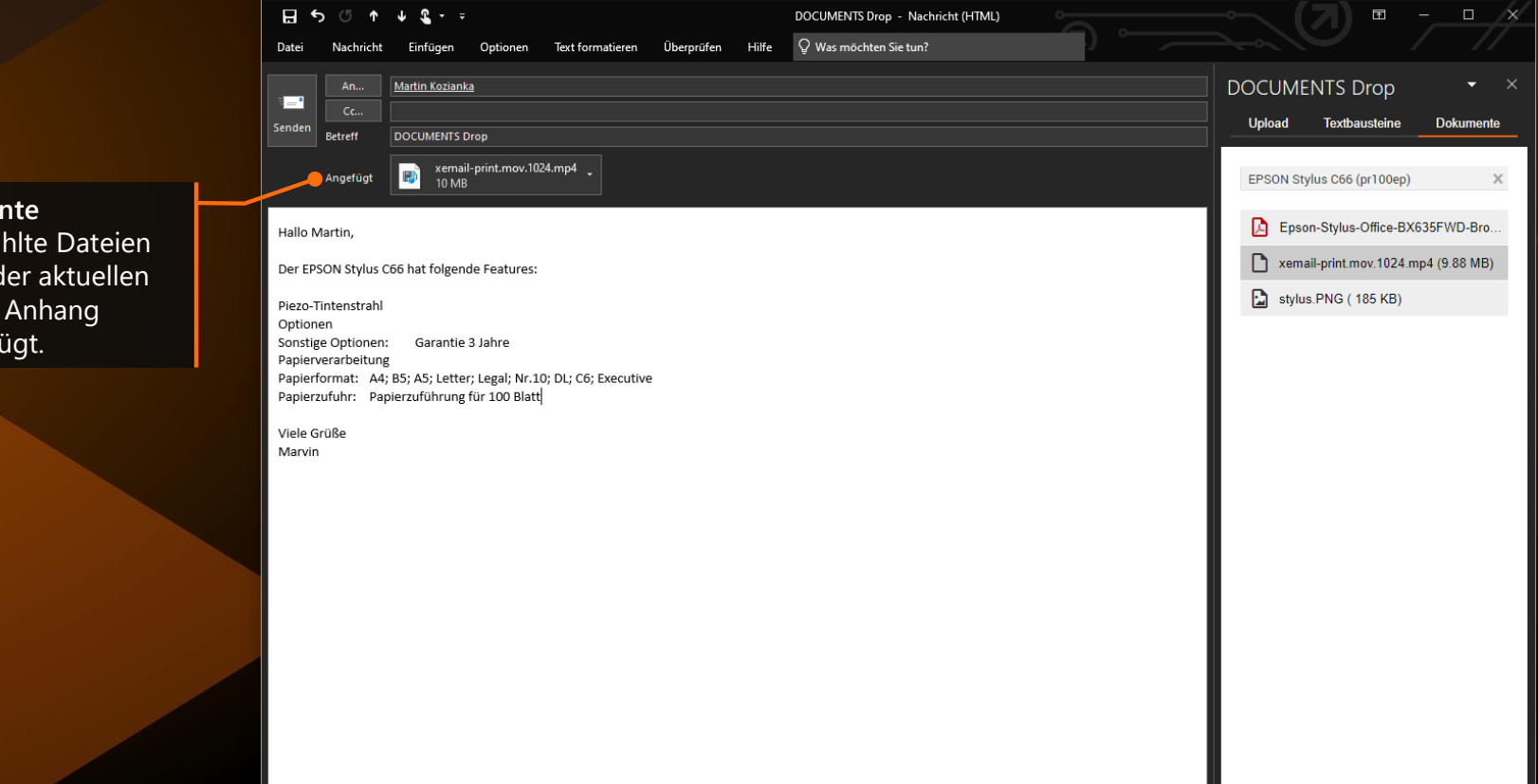

Dokumente

Ausgewählte Dateien werden der aktuellen Email als Anhang hinzugefügt.

## **DOCUMENTS** Drop for Desktop

Te

De

wi Zw ko

|            | DOCUMEN  | ITS Drop —                          |              |
|------------|----------|-------------------------------------|--------------|
|            | Upload   | Textbausteine                       | Dokumente    |
|            |          |                                     |              |
|            | Wissensb | austein                             | ~            |
|            | Neue Map | pe anlegen oder M                   | appe auswähl |
|            |          | MENTS Drop                          |              |
|            | 🔽 Em     | ail-Inhalt (msg, txt)<br>age001.png |              |
|            | 🔽 ima    | age003.png                          |              |
| blood      |          |                                     |              |
| iteien per |          |                                     |              |
| ag&Drop    |          |                                     |              |
| nzufügen   |          |                                     |              |
|            |          |                                     |              |
|            |          |                                     |              |
|            |          |                                     |              |
|            | Hochlade | n Zurücksetzer                      |              |

Up Da Dr hii

|                                                                                                    | DOCUMEN                                                                                                    | ITS Drop —                            | · □ ×          |  |
|----------------------------------------------------------------------------------------------------|----------------------------------------------------------------------------------------------------|---------------------------------------|----------------|--|
| DOCUMENTS Drop - ×      Upload Textbausteine Dokumente      Individualanpassung DOCUMENTS   Gev ×      Nummer     OPT-00030      Projekt-/Angebotsbezeichnung     Individualanpassung DOCUMENTS      Vertriebsphase     Gewonnen      Betrag (in €)     50000,00      Eintritt%     100      Stichtag     11.11.2007      xtbausteine     r gewählte Text     rd in die     ischenablage |                                                                                                    |                                       |                |  |
|                                                                                                    |                                                                                                    |                                       |                |  |
|                                                                                                    | Individual                                                                                                    | anpassung DOCUN                       | /IENTS   Gev 🗙 |  |
|                                                                                                    | Nummer<br>OPT-00030                                                                                                    |                                       | •              |  |
|                                                                                                    | Projekt-/Ar<br>Individuala                                                                                                    | ngebotsbezeichnung<br>npassung DOCUME | NTS            |  |
|                                                                                                    | Upload       Textbausteine       Dokumente         Upload       Textbausteine       Dokumente         Individualanpassung DOCUMENTS   Gev X         Nummer       OPF-00030         Projekt-/Angebotsbezeichnung         Individualanpassung DOCUMENTS         Vertriebsphase         Gewonnen         Betrag (in €)         50000,00         Eintritt%         100         Stichtag         11.11.2007         Dausteine         jewählte         Text         in die         chenablage         ert         Messe |                                       |                |  |
|                                                                                                    | Betrag (in €<br>50000,00                                                                                                    | )                                     |                |  |
|                                                                                                    | Eintritt%<br>100                                                                                                    |                                       |                |  |
|                                                                                                    | Stichtag<br>11.11.2007                                                                                                    |                                       |                |  |
| <b>xtb</b><br>rgo<br>rdiu                                                                                                    | austein<br>ewählte                                                                                                    | e<br>Text                             |                |  |
| viscl                                                                                                    | henabla                                                                                                    | ge                                    |                |  |
| pie                                                                                                    | t <sub>Lead-Quell</sub>                                                                                                    | e                                     |                |  |
|                                                                                                    | Messe                                                                                                    | •                                     |                |  |

|       | DOCUMEN   | TS Drop –          | - 🗆 X       |
|-------|-----------|--------------------|-------------|
|       | Upload    | Textbausteine      | Dokumente   |
|       | EPSON St  | vlus C66 (pr100ep  |             |
|       | EI SON SI | yius coo (pi rooep | <i>y</i> ~  |
|       | 🔎 Eps     | on-Stylus-Office-E | 3X635FWD    |
|       | 🗋 xem     | ail-print.mov.1024 | 4.mp4 (9.88 |
|       | 📘 stylu   | s.PNG ( 185 KB)    | •           |
|       |           |                    |             |
| own   | load      |                    |             |
| ber e | einen     |                    |             |
| rdne  | rauswa    | ahldialog          |             |
| espe  | ichert v  | werden.            |             |
|       |           |                    | •           |
|       |           |                    |             |
|       |           |                    |             |

0

## **DOCUMENTS** Drop for Desktop

#### Drag&Drop

- Dateien können per Drag&Drop hinzugefügt werden
- Ordner werden auch unterstützt
  - Unterordner werden dabei nicht berücksichtigt
- Bei Emaildateien sind die Anhänge einzeln aufgelistet
  - Drag&Drop direkt aus Outlook möglich

#### Dateien über das Kontextmenü hinzufügen

DOCUMENTS Drop wird automatisch gestartet

| Öffnen            |
|-------------------|
| Bearbeiten        |
| Send to DOCUMENTS |
| 7-Zip             |
| CRC SHA           |
|                   |

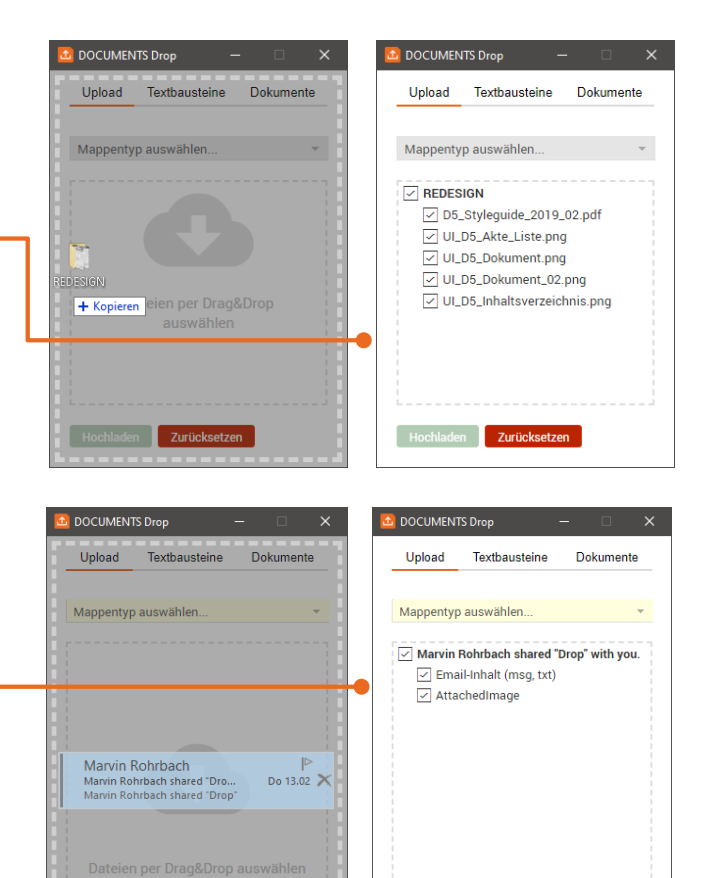

otris software

## **Drop for Office 365**

- Installation
- Outlook Add-In
- Word Add-In

## Installation (1/2)

#### Vorraussetzungen

- TLS-Verschlüsselung (HTTPS)
- Drop-Lizenz und Named-Benutzerlizenz

#### Properties setzen (DOCUMENTS Einstellungen)

- DOCUMENTS Drop aktivieren
  - DropConnector = true
- Einbetten von DOCUMENTS in andere Webanwendungen erlauben
  - embeddedMode = true

#### Manifestdatei herunterladen

- https://[Host]/documents[5]/addin-manifest/word.xml?pri=[Mandant]
- https://[Host]/documents[5]/addin-manifest/outlook.xml?pri=[Mandant]

## Installation (2/2)

#### Manifestdatei installieren

- Verteilung über Office 365
  - admin.microsoft.com → Einstellungen → Add-Ins → Add-In bereitstellen
- Persönliche Installation in Outlook Web / OWA / Exchange
  - outlook.com (o.Ä.) → Neue Nachricht → "…" → Add-Ins erhalten
     → Meine Add-Ins → Benutzerdefiniertes Add-In hinzufügen
- Persönliche Installation in Word Web
  - Word-Dokument aus OneDrive öffnen → Einfügen → Add-Ins
     → Mein Add-In hochladen

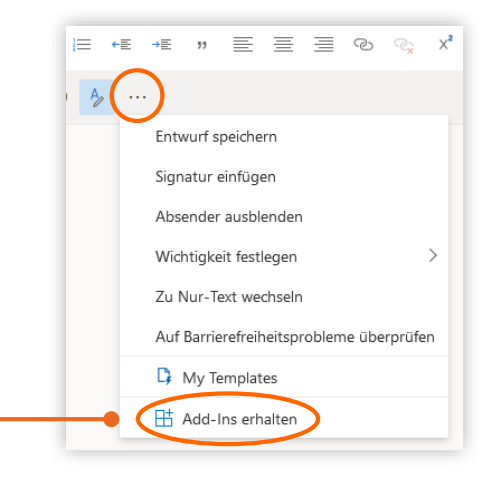

## Drop for Office 365 - Outlook

#### Funktionen

- Login
  - Über die Anmeldeseite von DOCUMENTS
- Funktionsumfang ähnlich zum Desktop Outlook
  - Keine Unterstützung für Drag & Drop
  - Keine Mehrfachauswahl möglich
  - Kein Export als MSG-Datei

| •       | E-Mail – M K – Outlook                                         | × +                                                   |                                                              | - 🗆 X                                                                               |
|---------|----------------------------------------------------------------|-------------------------------------------------------|--------------------------------------------------------------|-------------------------------------------------------------------------------------|
| ÷       | $\rightarrow$ C $\triangle$ $\stackrel{\circ}{\bullet}$ outloo | <b>k.live.com</b> /mail/0/compose/AQMkADAwATMwMAItZm1 | NhMC02MjVILTAwAi0wMAoARgAAAymA5WyrkAhJnzozrySswEcHAJNVuvVDua | FDI0sI9q4BtOYAAAI 🗣 🐵 🖈 😫 🗄                                                         |
|         | Outlook                                                        | ₽ Suchen                                              |                                                              | s 🕫 🐵 ? 🔩 MK                                                                        |
| =       | Neue Nachricht                                                 |                                                       | ⊳ Senden 👔 Anfügen ∨ 📋 Verwerfen … 🖂                         | Drop for Outlook X                                                                  |
| $\sim$  | Favoriten                                                      | ⊘ Entwürfe ★ Filter ∨                                 | Von kozianka@otris.de Cc Bcc                                 |                                                                                     |
|         | Posteingang                                                    | Dieser Monat                                          | An R rohrbach@otris.de X                                     | Opioad Textbadsteine Dokumente                                                      |
| ⊳       | Gesendete Eleme                                                | [Entwurf] rohrbach@otris.de     []     DOCUMENTS Data |                                                              | Wissensbaustein 👻                                                                   |
| 0       | Entwürfe 1                                                     | Hallo Marvin, im Anhang die technischen In            | DOCUMENTS Dure                                               | Neue Mappe anlegen oder Mappe auswählen                                             |
|         | Favoriten hinzufüg                                             |                                                       | DUCUMENTS Drop                                               | DOCUMENTS Drop                                                                      |
| $\sim$  | Ordner                                                         |                                                       | pdf Epson-Stylus-Office-BX635F<br>909 KB                     | <ul> <li>✓ Email-Inhalt (txt)</li> <li>✓ Epson-Stylus-Office-BX635FWDpdf</li> </ul> |
| Q       | Posteingang                                                    |                                                       | Hallo Marvin,                                                |                                                                                     |
| $\odot$ | Junk-E-Mail                                                    |                                                       | im Anhang die technischen Informationen zu dem Drucker.      |                                                                                     |
| 0       | Entwürfe 1                                                     |                                                       | Gruß                                                         |                                                                                     |
| ⊳       | Gesendete Eleme                                                |                                                       | Martin                                                       |                                                                                     |
| Û       | Gelöschte Elemente                                             |                                                       |                                                              |                                                                                     |
| Ξ       | Archiv                                                         |                                                       |                                                              |                                                                                     |
|         | Notizen                                                        |                                                       |                                                              |                                                                                     |
|         | Verlauf der Unterh                                             |                                                       |                                                              |                                                                                     |
| \$      | Upgrade auf Office<br>365 mit Outlook-<br>Premiumfunktionen    |                                                       |                                                              |                                                                                     |
|         | i                                                              |                                                       |                                                              | Hochladen Zurücksetzen                                                              |

## Drop for Office 365 - Word

#### Funktionen

- Funktionsumfang ähnlich zum Desktop Word
  - Drag&Drop wird nicht unterstützt
  - Nur Einfügen von Bildern und Text

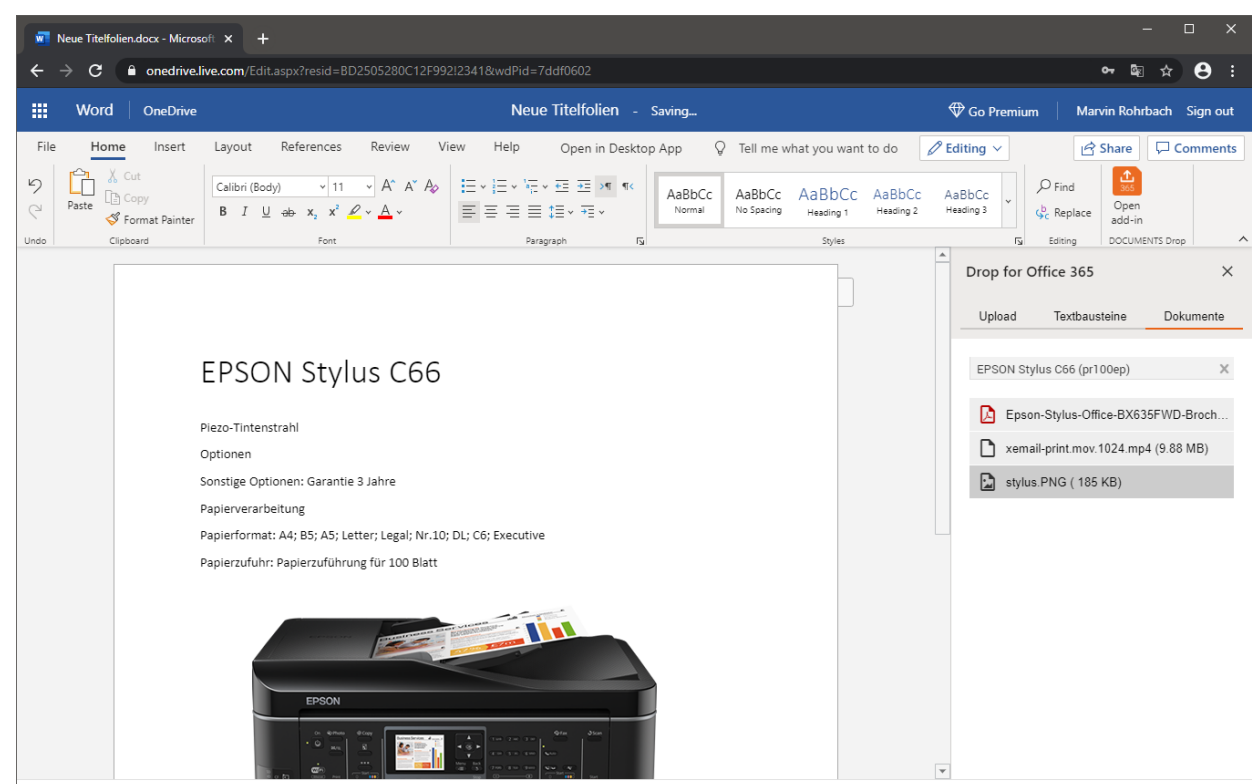

Page 1 of 1 26 words German (Germany)

otris software

## Drop for App

- Installation
- Verwendung

### Installation

#### Vorraussetzungen

- Drop-Lizenz und Named-Benutzerlizenz
- App-Lizenz

#### Installation

• App und App-Konfiguration auf neueste Version aktualisieren

#### **Einrichtung (App-Konfiguration)**

• Schnellupload aktivieren (Kachel oder Menü)

Erweiterte Einstellungen

quickUploadMethod = drop

| Attribut                                          | Wert          | + | - |
|---------------------------------------------------|---------------|---|---|
| quickUploadMethod                                 | Drop Gadget 👻 |   |   |
| Methode für den Schnellupload (quickUploadMethod) |               |   |   |

#### otris software

![](_page_24_Figure_1.jpeg)

![](_page_24_Picture_2.jpeg)

otris software

## Anpassung

- Corporate Design
- Anpassung der Standardgadgets
- Eigene Gadgets
- Entwicklertools

Textbausteine

Mappentyp auswählen...

Upload

Dokumente

![](_page_26_Figure_1.jpeg)

// "res:privacy", "res:Icon", "file:..."
var configCtrl = documentsNativeConnector.configController;
configCtrl.setAttribute("Icon", "res:contract")
configCtrl.setAttribute("Name", "contract")
configCtrl.setAttribute("Title", "contract Drop")

## Drop Gadget: Upload

![](_page_27_Figure_2.jpeg)

## Drop Gadget: Textbausteine (1/2)

#### Mappenfelder

• Alle sichtbaren Felder der ausgewählten Mappe stehen zur Auswahl

#### Weitere Textbausteine hinzufügen

- Über globale Eigenschaften im Manager
- Mit Handlebars-Unterstützung

![](_page_28_Figure_7.jpeg)

![](_page_28_Picture_8.jpeg)

## Drop Gadget: Textbausteine (2/2)

Über ein Skript können die Textbausteine vollständig angepasst werden

• Skriptname: DropTextSnippetGenerator

```
module.exports.generateSnippets = function (file, ctx) {
    var results = [];
    if (file) {
        var data = {
            label: context.getLocaleValue("de:Mein Textbaustein;en:My template;"),
            content: file.getAutoText("title")
        };
        results.push(data);
    }
    return results;
};
module.exports.generateFields = function(form) {
};
```

## Drop Gadget: Dokumente

- Die Definition der Icons kann über ein Skript angepasst werden
  - Skriptname: gadgetDropIconMapping
  - Standardskript: scriptlibs/gadgetDrop/gadgetDroplconMapping.js

| 🚨 DOCUMENTS Drop 🛛 — 🗆 🗙        |
|---------------------------------|
| Upload Textbausteine Dokumente  |
| EPSON Stylus C66 (pr100ep) X    |
| Epson-Stylus-Office-BX635FWD    |
| xemail-print.mov.1024.mp4 (9.88 |
| stylus.PNG (185 KB)             |
|                                 |
|                                 |
|                                 |
|                                 |
|                                 |

×

Dokumente

## Eigene Drop Gadgets (1/2)

- Der Standardkonfiguration lassen sich eigene Gadgets hinzufügen
  - Dazu muss die Eigenschaft **DropConnector** angepasst werden

```
[{qadgetScript: 'Gadget MyDropGadget', gadgetAction: 'show'}, DEFAULT DROP GADGETS]
```

```
//#import "Gadget API Controller"
function show() {
    this.switchEntry = function(options) {
        var nativeType = options.applicationInfo.nativeType,
            entry = { id: "btnMyDropGadget", label: "My drop gadget" };
        // Eintrag in den Web-Add-Ins nicht anzeigen
        return (nativeType.startsWith("webaddin:")) ? false : entry;
    };
    this.execute = function() {
        // Bekannte Verwendung der Gadget API
        var content = '<h1>2020, ready!</h1>',
                                                                         DOCUMENTS Drop
            htmlGadget = new otris.gadget.gui.HTML(content);
                                                                         My drop gadget
                                                                                    Upload
        return htmlGadget.transfer();
    };
                                                                                     2020. ready!
}
```

Standardgadgets DEFAULT\_DROP\_GADGETS bindet die Standardgadgets ein

```
Navigationseintrag
Abhängig von der Applikation
ein Eintrag erzeugen
```

Eintrag ausblenden Im Kontext von Web-Add-Ins soll das Gadget nicht angezeigt werden

Textbausteine

## Eigene Drop Gadgets (2/2)

#### Bekannte und neue Schnittstellen

- Serverseitig
  - Portalscript API
  - Gadget API
- Clientseitig •
  - Documents Client SDK ٠
  - Documents Native Connector API ٠
- Standardgadgets als Beispiele
  - Implementierungen der drei Standardgadgets ٠ sind im scriptlibs-Verzeichnis verfügbar
  - scriptlibs/gadgetDrop/Gadget DropUploadDefault.js scriptlibs/gadgetDrop/Gadget DropTextSnippet.js scriptlibs/gadgetDrop/Gadget DropFileDocuments.js

| Debugging                                                                                                    | Cotting St                                          |
|----------------------------------------------------------------------------------------------------|-----------------------------------------------------|
| Getting started                                                                                                    | The best applications<br>Debugging tutorial). T     |
| apters<br>The documentsNativeConnector object<br>teading the selection and uploading files<br>controlling the host application | The documer                                         |
| Host applications                                                                                                    | documentsNativeCo                                   |
| AppController                                                                                                    | initialize. There exists                            |
| ApplicationInfo                                                                                                    | the following code to                               |
| Attachment                                                                                                    | whenReady("document<br>//This_console.lo            |
| ClipboardController                                                                                                    | console.log(docum                                   |
| ConfigController                                                                                                    | 173                                                 |
| Directory                                                                                                    | Reading the s                                       |
| Document                                                                                                    | The current selection                               |
| 0ocumentsNativeConnector                                                                                                    | callback function usin                              |
| DragDropStatus                                                                                                    | The selection always                                |
| EmailFile                                                                                                    | The first layer is the s<br>mail with multiple atta |
| FileData                                                                                                    | recipients,) an                                     |
| FileGroup                                                                                                    | The FileData object                                 |
| Mail                                                                                                    | The file unload is ner                              |
| MailRecipient                                                                                                    | have to generate thei                               |
| MsoutlookEditor                                                                                                    | returns a promise wh                                |
| MswordDocument                                                                                                    | documentsNativeCo<br>using context.get1             |
| UploadResponse                                                                                                    | Use the following coo                               |
| Global                                                                                                    |                                                     |

#### arted

to get started are the outlook add-in or the desktop client. Before you get started it is hese can also be used to try out your first examples using the gadget which is include

#### ntsNativeConnector object

ning inside a native application there is an additional object available on the window. nnector and provides interaction between the host application and the gadget running ost applications this object is not always ready, when the page is loaded. It can take a a global function whenReady, which can be used to get notified, as soon as the doc get started:

```
sNativeConnector").then(function () {
g statement logs to the dev tools and not to the server console
entsNativeConnector.applicationInfo);
```

#### election and uploading files

is available in the documentsNativeConnector.currentSelection object. You can documentsNativeConnector.onSelectionChanged

consists of two lavers:

so called FileGroup , which groups multiple FileData objects that belong to the sar achments). A file group contains meta data about the selection in the host application ( the files array, which contains the FileData objects. Each FileGroup also has

ts represent the second laver; actual files and their meta data (e.g. lastWrite, name only unique in its FileGroup and is not globally unique

ormed by the host application and not by your gadget. To upload files from the host ap ids. The id of a file is always a combination of the fileGroup.id and the fileData files you call documentsNativeConnector.upload(files) using an array of file ids ich is resolved, when the upload is completed. The responses of the upload can be acc nnector.uploadResponses These responses contain an accessToken, which can b empPathByToken(accessToken)

le to get started:

```
var fileGroupArray = documentsNativeConnector.currentSelection;
for(var groupI = 0; groupI < fileGroupArray.length; groupI++) {</pre>
 var fileGroup = fileGroupArrav[groupI];
 var fileDataArray = fileGroup.files;
 for(var dataI = 0; dataI < fileDataArray.length; dataI++) {</pre>
```

## Entwickler-Tools

#### Was sind DevTools?

- DevTools erleichtern die Entwicklung eigener Gadgets
- Einblick ins DOM und direkte Ausführung von JavaScript

#### Aktivierung der DevTools

- Neue leere Datei im Installationsverzeichnis
  - EnableDevMode.prop
- Anwendung oder Add-In aktivieren und F12 drücken

| tml style="overflow: hidden; height: 100%;" lang="de">                                                                                                    | DOCUMENTS                                                  | Drop             | - 🗆 ×     |
|----------------------------------------------------------------------------------------------------|------------------------------------------------------------|------------------|-----------|
| .nead><br>(body data-local-edit-extension-installed="false" tabindex="-1" data-module-name="SingleWorksp<br>arc="acegorgeneticsblod" ctvlo="bainbt: 198%.">                                                                                                    | Upload                                                     | Textbausteine    | Dokumente |
| <pre>base arean optimetioner style= nergit: lows, </pre> <pre></pre> <pre><td>EPSON Style</td><td>us C66 (pr100ep)</td><td>×</td></pre> | EPSON Style                                                | us C66 (pr100ep) | ×         |
| <guv 10="gadgetView_inituadget_outtonContainerTop" class="gadgetSuttonContainer&lt;br">gadgetButtonContainerTop custom otrisButtonSwitch appHostName_desktop appNativeType_desk<br/></guv>                                                                                                    | Produktnumn<br>pr100ep                                     | ner              |           |
| <pre>voic* / id="gadgetView_initGadget_buttonContainerMain" class="gadgetButtonContainerMain"&gt;<br/>v<form class="classic-layout&lt;br&gt;expand-height" id="gadgetForm_initGadget" method="post" name="gadgetForm_initGadget" onsubmit="return false;"></form></pre>                                                                                                    | Produktname<br>EPSON Stylus                                | s C66            |           |
| <pre>&gt; <div class="classic-layout_frame-box" style="padding: 10px; ">=</div> == \$0</pre>                                                                                                    | Beschreibung<br>Piezo-Tintens<br>Optionen<br>Sonstige Opti | J<br>strahl      |           |
|                                                                                                    | Listenpreis<br>95,00                                       |                  |           |
| ><br>__                                                                                                    | Produktgrupp<br>Hardware/Dru                               | oe<br>Joker      |           |
| <pre>/div class="settingsView"&gt;_ /div onclick="\$jq(this).remove()" id="dropFilelistDragIndicator"&gt;_ </pre>                                                                                                    | Auslaufartike                                              | 4                |           |
| <pre><dlv aria-live="assertive" aria-relevant="additions" class="ui-helper-hidden-&lt;br&gt;accessible" role="status"><br/>//body&gt;<br/>html&gt;</dlv></pre>                                                                                                    | Lieferant<br>edf-ag-ld                                     |                  |           |
|                                                                                                    |                                                            |                  |           |
|                                                                                                    |                                                            |                  |           |

## Eigenentwicklung: contract Drop

Angepasste Navigation Gadgets sind kontextabhängig aktiviert/deaktiviert

| otris contract Drop •                  | Ţ | × | <b>Corporate Design</b><br>Titel und Icon sind angepasst |
|----------------------------------------|---|---|----------------------------------------------------------|
| An contract senden                     |   |   |                                                          |
| Vertragsart wählen                     | v |   |                                                          |
| Organisation auswählen                 | • |   |                                                          |
| Bürogebäude Neuperlach München (00110) | × |   | Recherche                                                |
| E-Mails                                | v |   | contract-spezifische                                     |
| 🗹 B2 Run Lauf Dortmund                 |   |   | Mappenattribute finden                                   |
| ✓ Email-Inhalt (msg, txt)              |   |   |                                                          |
|                                        |   |   |                                                          |
|                                        |   |   |                                                          |
|                                        |   |   |                                                          |
|                                        |   |   |                                                          |

otris software

## Labs

- DOCUMENTS Scanner
- Integration des Drop

## DOCUMENTS Scanner (Labs)

#### Input

- TWAIN & WIA Scan
- PDF und Bildimport

#### Verarbeitung

- Korrekturen & Filter
- Barcodeerkennung

#### Output

- Direkter Upload zu DOCUMENTS
- DOCUMENTS Drop

![](_page_36_Picture_11.jpeg)

## DOCUMENTS Scanner (Labs)

#### Integration

- Kann an andere Programme angebunden werden
  - Zum Beispiel: DOCUMENTS Drop
- Bietet direkten Upload zu DOCUMENTS (QuickDropzone)

#### **Open Source**

- Basiert auf NAPS2 (Not Another PDF Scanner)
  - + DOCUMENTS Funktionen
  - + Barcode-Erkennung und Barcode-Trennung
  - + DOCUMENTS Design
- Quellcode ist verfügbar, Erweiterungen und Anpassungen erwünscht

![](_page_37_Picture_12.jpeg)

## Scanner und Drop im Einsatz

![](_page_38_Picture_2.jpeg)

## Integrationsschnittstelle Scanner und Drop

Drop und Scanner lassen sich in beliebige Anwendungen integrieren

- Integration einfach und schnell über Dateisystem
- Sowohl Scanner, als auch Drop durch eigene Anwendungen austauschbar
  - $\rightarrow$  Offen für jeden, der eigene Anwendungen integrieren will

![](_page_39_Figure_6.jpeg)

### Integration von externen Anwendungen

#### Integration des Drop

- Start des Drop (DocumentsNative.Desktop.exe) mit Parametern
  - --source-name=[Quellname (kann vom Gadget ausgelesen werden)] --delete-after-use [Dateipfad]

#### **Integration des Scanners**

- HKEY\_LOCAL\_MACHINE\SOFTWARE\NAPS2\Send
  - Target = [Pfad zur .exe]

#### Beispiel

- Target: C:\Program Files (x86)\DOCUMENTS Drop\DocumentsNative.Desktop.exe
- Args: --source-name=scanner --delete-after-use {0}

### **DOPaK**2020

![](_page_41_Picture_1.jpeg)

## Vielen Dank

Martin Kozianka & Marvin Rohrbach Entwickler

info@otris.de www.otris.de

otris software AG Königswall 21 44137 Dortmund

 $\ensuremath{\mathbb{C}}$  copyright by otris software AG. Vervielfältigung auch auszugsweise nur durch die schriftliche Genehmigung der otris software AG